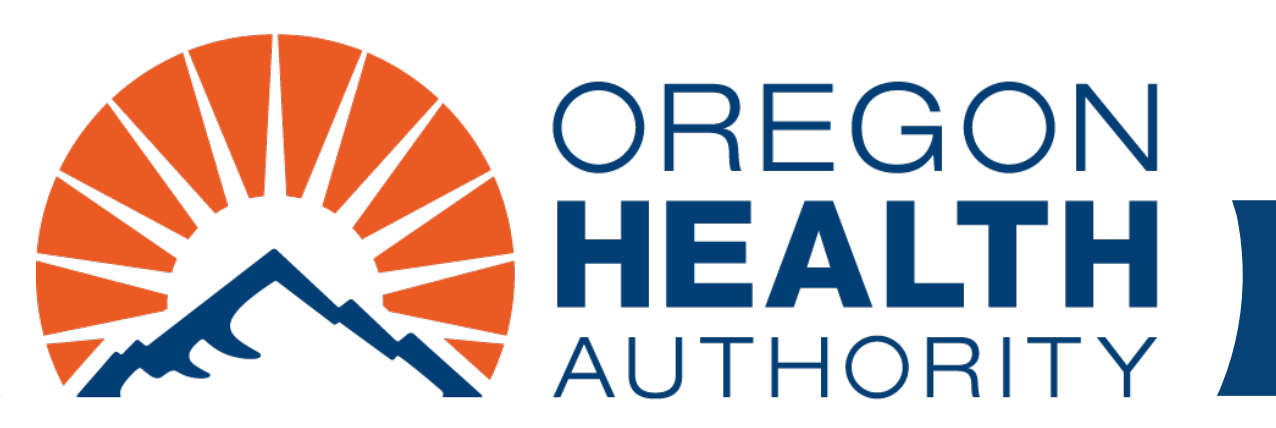

September 2024

### MMIS Provider Portal Prior Authorization

Submit and check status on prior authorization requests for open card (fee-for-service) Oregon Health Plan members

#### Who can submit requests or check status?

- Anyone with the "Prior Auth Submit" role can submit requests.
- Anyone with the "Prior Auth Inquiry" role can search for and view submitted requests.
- An administrator or clerk with the Clerk Maintenance role may add these roles to other clerks.
- To learn more about updating or adding clerks, <u>view OHA's</u> <u>Account Maintenance guide</u>.

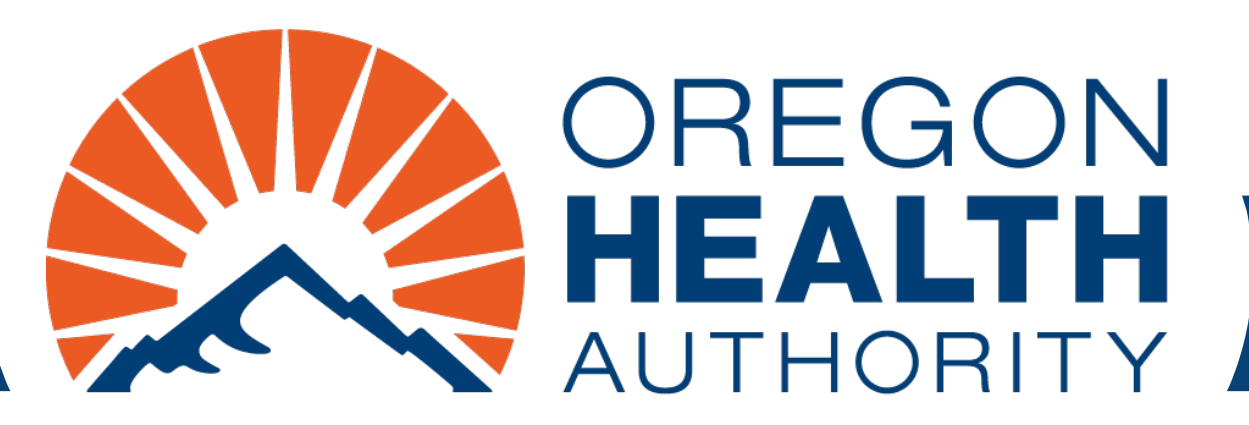

# Submitting a prior authorization request

#### Go to https://www.or-medicaid.gov

- Click Account > Secure Site
- After login, click Prior Authorization > New

Home Contact Us Directory Search Clients Account Claims Eligibility Trade Files Prior Authorization Providers POC Help

home demographic maintenance drug search enrollment enrollment trackir Search and hsc inquiry ehr incentive client pmpm history client pmpm attestation New

| Security Information                                                                                                    | ? * |
|----------------------------------------------------------------------------------------------------|-----|
| Warning: Use of this network is restricted to authorized users only and must comply with Oregon Health Authority privacy and security policies. User activity may be monitored and/or recorded. Anyone using this network expressly consents to such monitoring and/or recording. BE ADVISED: if possible criminal activity is detected, these records, along with certain personal information, may be provided to law enforcement officials. |     |
| Security incidents should be directed to the Security Incident Response Team at (503) 945-6812.                                                                                                    |     |
| All other issues, including Password Resets, should be directed to Provider Services at (800) 336-6016.                                                                                                    |     |
|                                                                                                    |     |

#### **Base Information section**

- 1. Enter client ID
- 2. Choose PA assignment
- 3. Click add for each diagnosis
- 4. Enter diagnosis code (do not include decimal)

| 5. Click ne | xt |
|-------------|----|
|-------------|----|

| Base Informa       | tion                           |                        |                |            |                     |                   |              |       |      | ?   |
|--------------------|--------------------------------|------------------------|----------------|------------|---------------------|-------------------|--------------|-------|------|-----|
| 1                  | Client ID*                     |                        | [ Search ]     | 2          | PA Assignment*      | 04-PHYSICIAN      |              | -     |      |     |
|                    | Last Name                      |                        |                | Special    | Considerations*     | No 💌              |              |       |      |     |
| Fi                 | rst Name, MI                   | MANLY                  |                | Refe       | rring Provider ID   |                   | [ Search ]   |       |      |     |
|                    | Date of Birth                  |                        |                |            | Attachments*        | No 💌              |              |       |      |     |
| Vendor Patient Acc | ount Number                    |                        |                |            | Clerk               | TRAIN34           |              | TRAIN | 34   |     |
| -Diagnosis Code-   |                                |                        | S              | elect rov  | w below to update   | -or- type data be | elow to add. |       |      |     |
| Diagnosis Numbe    | r Diagnosis Code               | Diagnosis Name         |                |            |                     |                   |              |       |      |     |
| A                  | SU22XXA                        | Fracture of na         | isal bones, ir | lit enchtr | for closed fracture |                   |              |       |      |     |
| Diagnosis Number   | 1                              |                        |                | 4          | Diagnosis Code*     | S022XXA [ Searc   | h ]          |       |      |     |
| Diagnosis Name     | Fracture of r<br>closed fractu | nasal bones, in<br>ure | it encntr fo   | or         |                     |                   |              |       |      | 3   |
|                    |                                |                        |                |            | 5                   |                   |              | de    | lete | add |
|                    |                                |                        |                |            | next                |                   |              |       |      |     |

#### Line Item section

- 1. Choose code type\*
- 2. Enter service code
- 3. Enter rendering provider ID
- 4. Enter start and end dates
- 5. Enter requested units (imaging services require two units)
- 6. Click **add** to enter additional line items
- 7. Click **next** to continue

|   | Line Iter              | n                  |                      |                     |                       |                 |           |          |                |                                |                |                 |        | ?   |
|---|------------------------|--------------------|----------------------|---------------------|-----------------------|-----------------|-----------|----------|----------------|--------------------------------|----------------|-----------------|--------|-----|
|   | Line Item              | Requested<br>Units | Requested<br>Dollars | Authorized<br>Units | Authorized<br>Dollars | Procedure       | Thru Serv | ice NDC  | Revenu<br>Code | e<br>ICD Procedure             | Status Serv    | ice Provider ID |        |     |
|   | A 01                   | 0                  | \$0.00               | 0                   | \$0.00                | 30435           |           |          |                |                                | Evaluation 506 | 575929 MCD      |        |     |
|   |                        |                    |                      |                     |                       |                 | Type d    | ata bel  | ow for r       | ew record.                     |                |                 |        |     |
| _ | Line Item              | 01                 |                      |                     |                       |                 |           |          | 4              | Requested<br>Eff/End Date*     | 10/01/2015     | 10/01/2015      |        |     |
| 1 | Service<br>Type Code*  | Procedure          | e Code 💌             |                     | ICD                   | Procedure       |           |          | 5              | Requested<br>Units/Dollars     | 1              | \$0.00          |        |     |
| 2 | Procedure              | 30435              | [ Search             | 1                   |                       | Thru<br>Service |           | [        | Search ]       | Authorized<br>Eff/End Date     |                |                 |        |     |
|   | Modifier 1:            | [ Sea              | rch ]                |                     |                       | 2:              | [         | Search ] |                | Authorized<br>Units/Dollars    | 0              | \$0.00          |        |     |
|   | Modifier 3:            | [ Sea              | rch ]                |                     |                       | 4:              | [         | Search ] |                |                                |                |                 |        |     |
|   | Tooth                  | [ Sea              | rch ]                |                     |                       | Quad            | [         | Search ] |                | Balance<br>Units/Dollars       | 0              | \$0.00          |        |     |
|   | NDC Lock               |                    |                      |                     |                       | NDC             |           |          |                | Quantity Used<br>Units/Dollars | 0              | \$0.00          |        |     |
|   | Revenue<br>Code        |                    |                      |                     |                       |                 |           |          |                |                                |                |                 |        |     |
|   | Status                 | Evaluation         | I                    |                     |                       |                 |           |          |                |                                |                |                 |        |     |
| 3 | Service<br>Provider ID | 50667592           | 9                    | MCD [Sea            | irch ]                |                 |           |          |                | _                              |                |                 |        | 6   |
|   |                        |                    |                      |                     |                       |                 |           |          |                | 7                              |                |                 | delete | add |
|   |                        |                    |                      |                     |                       |                 |           | previous |                | next                           |                |                 |        |     |

\*The Service Type Code field changes to reflect chosen service code (Procedure Code, Revenue Code or NDC).

#### Notes section (optional)

#### If entering Notes:

- 1. Click add
- 2. Type notes in Description field
- 3. Click save to submit

For Immediate (24-hour) or Urgent (72hour) processing, please add a note stating whether the request is immediate or urgent, and why. Always do this for requests that need faster processing. Attach documentation to support the request.

| Notes        |              |             |                         |             |                         |          |             |        |      | ?          |
|--------------|--------------|-------------|-------------------------|-------------|-------------------------|----------|-------------|--------|------|------------|
| Line Number  | Date Entered | Description | <b>Provider Entered</b> | Date Mailed |                         |          |             |        |      |            |
| 1            | 12/03/2013   |             | Yes                     | 12/03/2013  |                         |          |             |        |      |            |
|              |              |             |                         |             | Type data below for new | record.  |             |        |      |            |
| 2            | Type note    | s here      |                         |             |                         | <u>^</u> |             |        |      |            |
| Description* |              |             |                         |             |                         |          |             |        |      |            |
|              |              |             |                         |             |                         | -        |             |        |      |            |
|              |              |             |                         |             |                         |          | Spell Check |        | 1    |            |
|              |              |             |                         |             |                         |          |             | delete | add  | coversheet |
|              |              |             |                         |             | previous                |          |             | 3      | save | cancel     |

#### After you submit:

- A message screen will appear. Note the Prior Authorization number to check status later.
- Click Attachments to upload supporting documents.

| The followin         | g messages were generated:                                                                         |              |             |       |       |        |  |  |  |  |
|----------------------|----------------------------------------------------------------------------------------------------|--------------|-------------|-------|-------|--------|--|--|--|--|
| Message D            | escription                                                                                         |              |             | Panel | Field | Row    |  |  |  |  |
| Save was Successful. |                                                                                                    |              |             |       |       |        |  |  |  |  |
| Request is in        | Evaluation status only, and has not been approved                                                  |              |             | Notes |       |        |  |  |  |  |
| When proces          | ssed, your Prior Authorization number will be 1015244001                                           |              |             | Notes |       |        |  |  |  |  |
| CIICK COVERSI        | neet batton below to generate Coversheet for Supporting Documentation                              |              |             | Notes |       |        |  |  |  |  |
| For detail ins       | structions on how to submit Coversheet for Supporting documentation, navigate to Providers - links |              |             | Notes |       |        |  |  |  |  |
| Provider 50          | 06675929 MCD                                                                                       |              |             |       |       |        |  |  |  |  |
| Notes                |                                                                                                    |              |             |       |       | ?      |  |  |  |  |
| *** No rows four     | d ***                                                                                              |              |             |       |       | _      |  |  |  |  |
|                      | Select row above to update -or- click Add button below.                                            |              |             |       |       |        |  |  |  |  |
|                      |                                                                                                    |              |             |       |       |        |  |  |  |  |
|                      |                                                                                                    |              |             |       |       |        |  |  |  |  |
|                      |                                                                                                    |              |             |       |       |        |  |  |  |  |
| Description          |                                                                                                    |              |             |       |       |        |  |  |  |  |
| Description          |                                                                                                    |              |             |       |       |        |  |  |  |  |
|                      |                                                                                                    |              |             |       |       |        |  |  |  |  |
|                      | × ×                                                                                                |              |             |       |       |        |  |  |  |  |
|                      |                                                                                                    |              |             |       |       |        |  |  |  |  |
|                      |                                                                                                    | Paull Charle |             |       |       |        |  |  |  |  |
|                      |                                                                                                    | open cneck   |             |       |       |        |  |  |  |  |
|                      |                                                                                                    |              |             |       |       |        |  |  |  |  |
|                      |                                                                                                    |              |             | _     |       |        |  |  |  |  |
|                      |                                                                                                    |              | delete      | add   | cover | rsheet |  |  |  |  |
|                      | previous                                                                                           | (            | Attachments | save  | cand  | el     |  |  |  |  |
|                      |                                                                                                    |              |             |       |       |        |  |  |  |  |

#### **Upload attachments**

Take these three steps for each attachment you want to upload.

- Click on the Browse... button at the end of the "Select File to Upload" field. Select the file from your network folders. Files must be PDF, TIF/TIFF, or TXT and not exceed 10 MB per file.
- 2. Choose the Priority. The default priority setting is "Routine." For 24hour processing, choose "Immediate." For 72-hour processing, choose "Urgent."
- 3. Click the **upload** button when you have selected the file.

| Upload Attachments    | ;                                | [ Close ]                    |
|-----------------------|----------------------------------|------------------------------|
| PA Attachments        |                                  | ? * `                        |
| Select File to Upload | Browse Priority Routi Urgen Imme | ine<br>nt 3<br>ediate upload |
| *** No rows found *** |                                  |                              |

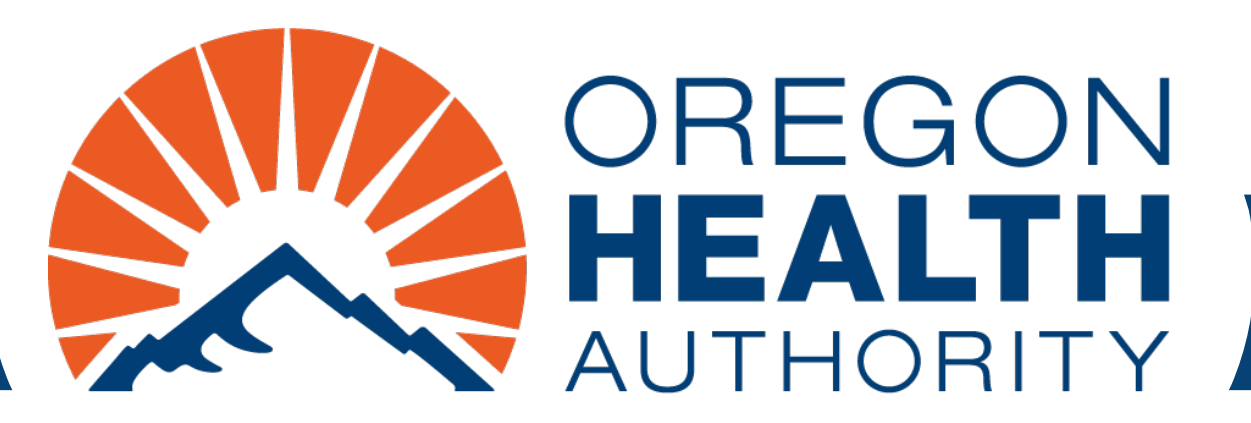

## **Check prior authorization status**

#### Go to https://www.or-medicaid.gov

- Click Account > Secure Site
- After login, click Prior Authorization > Search

| Home Contact Us Directory Search Clients Account Claims Eligibility Trade Files | Prior Authorization Provid | ers POC Help                  |
|---------------------------------------------------------------------------------|----------------------------|-------------------------------|
| home demographic maintenance drug search enrollment enrollment tracki           | Search                     | and hsc inquiry ehr incentive |
| client pmpm history client pmpm attestation                                     | New                        |                               |

| Security Information                                                                                                    | ? 🛠                                   |
|----------------------------------------------------------------------------------------------------|---------------------------------------|
| Warning: Use of this network is restricted to authorized users only and must comply with Oregon Health Authority security policies. User activity may be monitored and/or recorded. Anyone using this network expressly consents monitoring and/or recording. BE ADVISED: if possible criminal activity is detected, these records, along with certa information, may be provided to law enforcement officials. | privacy and<br>to such<br>in personal |
| Security incidents should be directed to the Security Incident Response Team at (503) 945-6812.                                                                                                    |                                       |
| All other issues, including Password Resets, should be directed to Provider Services at (800) 336-6016.                                                                                                    |                                       |
|                                                                                                    |                                       |

#### To find a request, you can:

1

- 1. Choose a request from the Recent Prior Authorizations list. Click a row to view the request. **Or**
- 2. Use Prior Authorization Search to search using specific criteria. Enter the criteria, then click **search**.

|               |           | Recent P   | ecent Prior Authorizations |            |           |     |           |  |
|---------------|-----------|------------|----------------------------|------------|-----------|-----|-----------|--|
| Prior         |           |            |                            |            |           |     |           |  |
| Authorization | Client ID | Status     | PA Assignment              | Start Date | Procedure | NDC | Diagnosis |  |
|               |           | Evaluation | PHYSICIAN                  | 09/01/2015 | 22840     |     | M71011    |  |
|               |           | Evaluation | PHYSICIAN                  | 09/01/2015 | 30435     |     | S022XXA   |  |
|               |           | Evaluation | PHYSICIAN                  | 09/01/2015 | 22840     |     | M71011    |  |

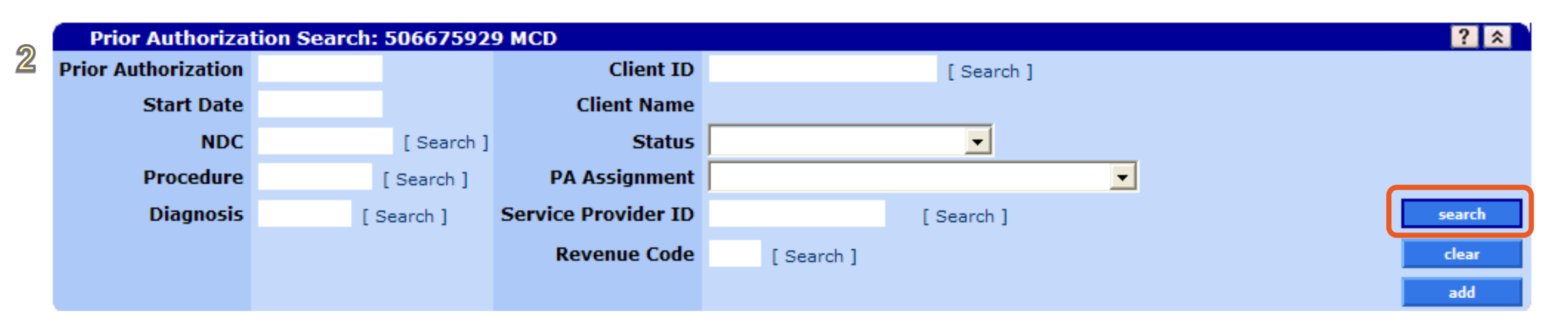

#### **Search Results section**

- If you searched using specific criteria, this section displays below the Prior Authorization Search.
- Click a row to view the request.

| Prior Autho            | orization | Search: | 50667592 | 9 MCD      |             |            |           |       |              |            |     | ? *    |
|------------------------|-----------|---------|----------|------------|-------------|------------|-----------|-------|--------------|------------|-----|--------|
| <b>Prior Authoriza</b> | tion      |         |          |            | Client ID   | MJ301G5E   |           | [     | Search ]     |            |     |        |
| Start [                | Date      |         |          |            | Client Name | TOMMIE B   | MHFAM     |       |              |            |     |        |
|                        | NDC       |         | [Search] |            | Status      |            |           |       | -            |            |     |        |
| Proced                 | lure      |         | [Search] | PA         | Assignment  |            |           |       |              | -          |     |        |
| Diagn                  | osis      | [S      | earch ]  | Service    | Provider ID |            |           | [ Sea | arch ]       |            |     | search |
|                        |           |         |          | Re         | venue Code  | [ Sea      | arch]     |       |              |            |     | clear  |
|                        |           |         |          |            |             |            |           |       |              |            |     | add    |
|                        |           |         |          |            |             |            |           |       |              |            |     |        |
|                        |           |         |          |            |             | Search R   | esults    |       |              |            |     |        |
| Prior                  |           | Last    | First    |            | PA          |            |           |       |              | Service    |     |        |
| Authorization          | Client ID | Name    | Name     | Status     | Assignment  | Start Date | Procedure | NDC   | Revenue Code | Provider   |     |        |
|                        |           |         |          | Evaluation | PHYSICIAN   | 09/01/2015 | 22840     |       |              | 1376854091 | NPI |        |
|                        |           |         |          | Evaluation | PHYSICIAN   | 09/01/2015 | 22840     |       |              | 1376854091 | NPI |        |

### Viewing a request

The full request displays.

- 1. The Clerk field shows who submitted the request.
- 2. The Status field shows the status of your request\*.
- 3. If the request is approved, authorized dates, units and dollars will display here.

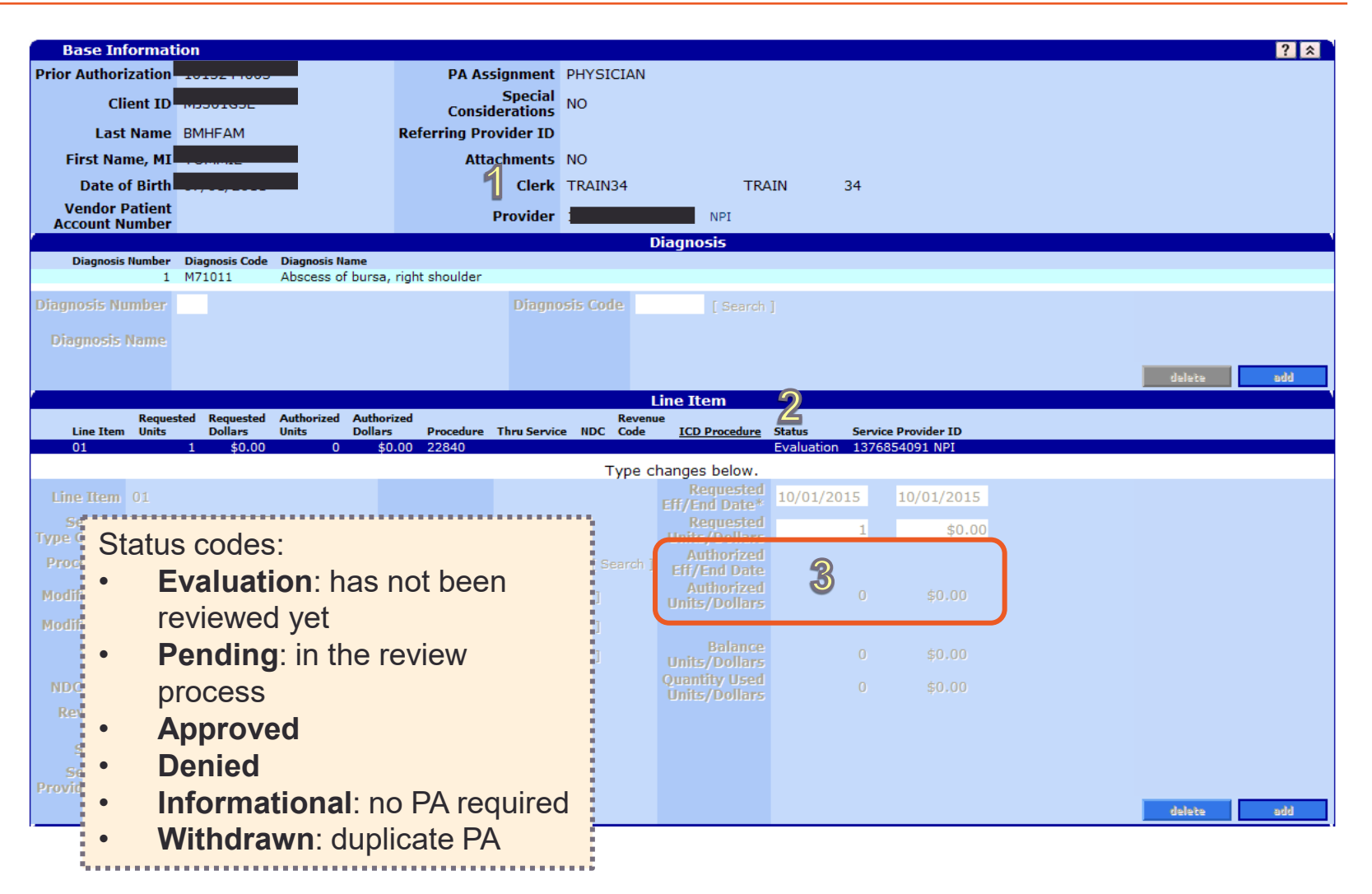

#### **Need help?**

**Contact OHP Provider Services** 

800-336-6016, option 5

team.provider-access@odhsoha.oregon.gov

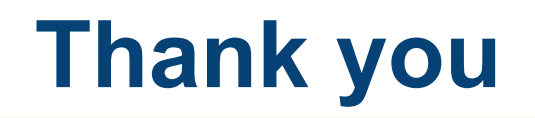

You can get this document in other languages, large print, braille or a format you prefer free of charge. Contact OHP Provider Services at <u>dmap.providerservices@odhsoha.oregon.gov</u> or 800-336-6016 (voice). We accept all relay calls.

Oregon Health Plan Provider Services 500 Summer St NE, E44 Salem, OR 97301 800-336-6016 OHP.Oregon.gov/Providers

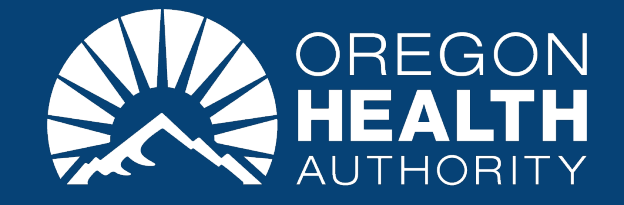